Anleitung App "Camscanner"

- 1. Herunterladen der App im Google Playstore. Name: CamScanner Mobile Scanner App to PDF
- 2. Öffnen des Camscanners
- 3. zum Aufnehmen von Fotos den grünen Kamera-Button rechts unten im Bild drücken.

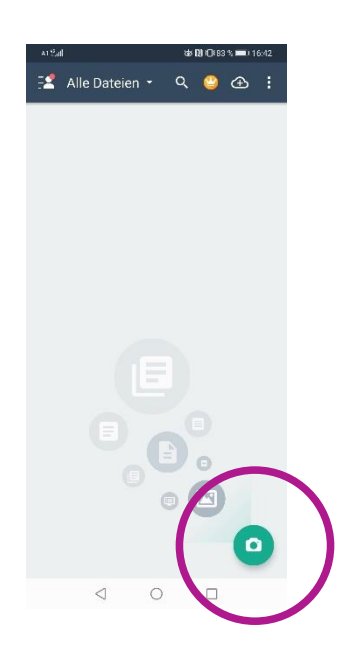

 Zum Verändern der Größe der Fotoaufnahme die weißen Punkte einzeln verschieben. Zum Drehen des Fotos die Symbole
drücken. Zur Fertigstellung Pfeil im Bild unten rechts drücken.

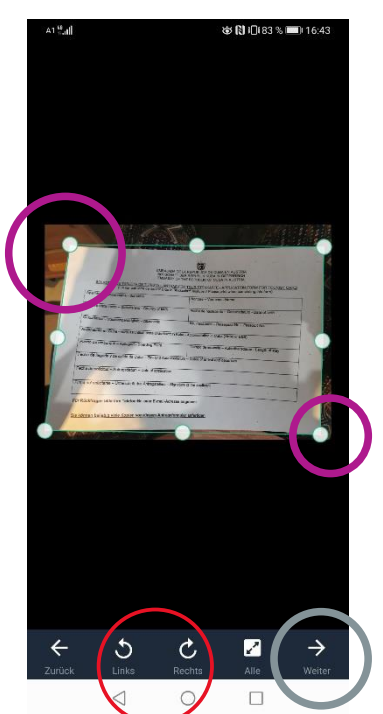

5. Zum Ändern des Dokumentnamens oben auf "Neues Dokument" drücken und gewünschten Namen schreiben. Dann auf "OK" drücken. Zum Fertigstellen des Dokuments rechts unten auf "Speichern" drücken.

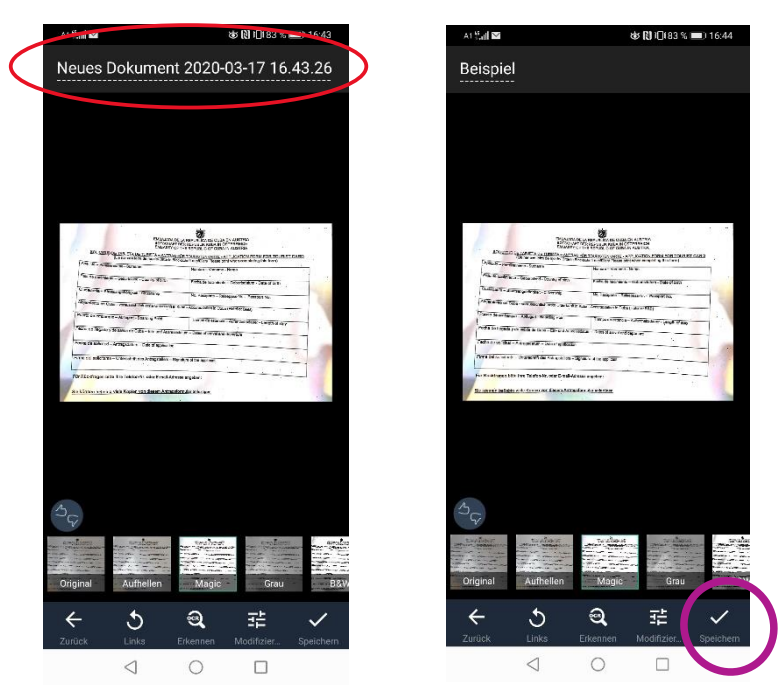

6. Um mehrere Bilder in einem Dokument aufzunehmen einfach den Button "Kamera" erneut drücken.

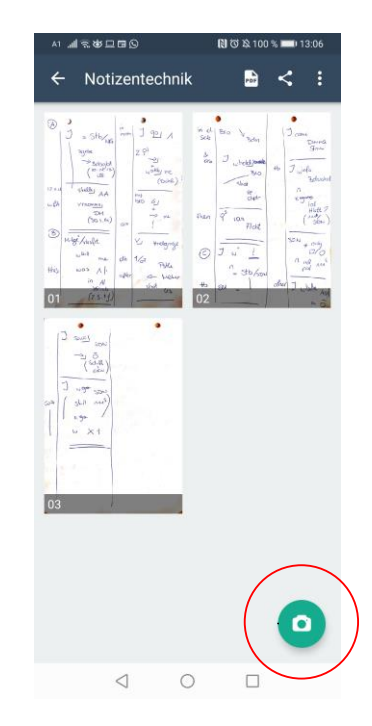

7. Zum Abspeichern als PDF oben rechts den Button "PDF" drücken.

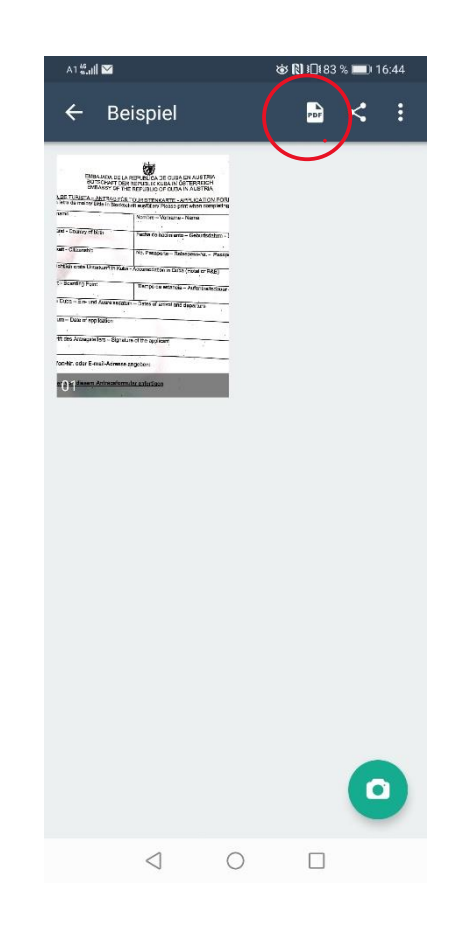

8. "Wasserzeichen entfernen" ist nur mit der gekauften Version möglich und kann ignoriert werden. Zum Senden der Datei rechts oben den Button "Teilen" drücken.

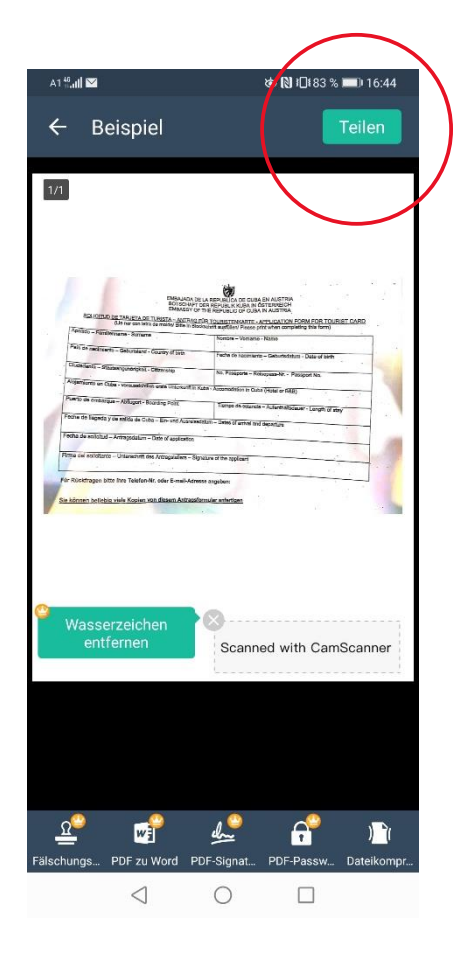

9. Gewünschte Variante auswählen. Um die Datei per E-Mail zu verschicken, Button "E-Mail" drücken.

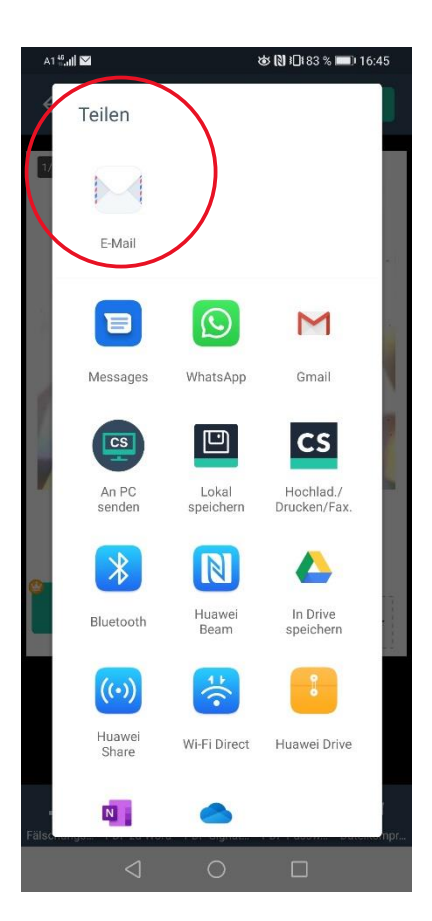

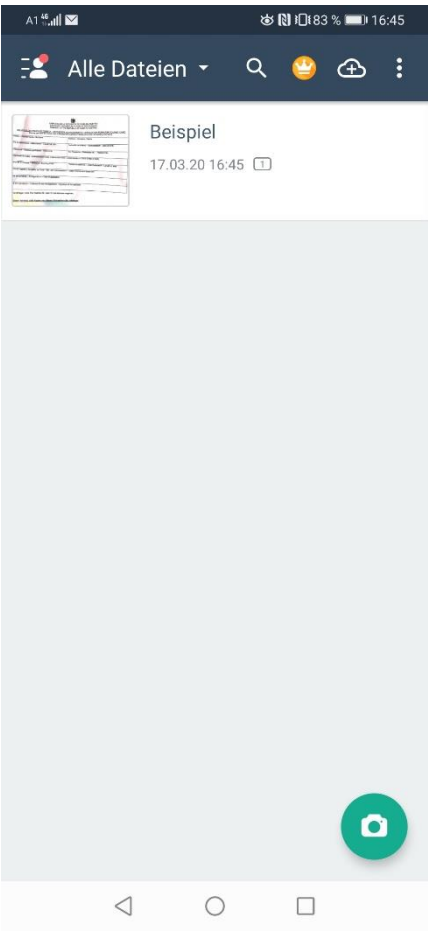

 Nach dem Senden der Datei sind alle abgespeicherten Dateien im Feld sichtbar. Um ein neues Foto aufzunehmen Schritte 3 – 8 wiederholen.